## Proyecto de facturación

Con este ejercicio vamos a realizar un pequeño proyecto de facturación, lo primero que tenemos que hacer es crear una nueva base de datos llamada "Facturación".

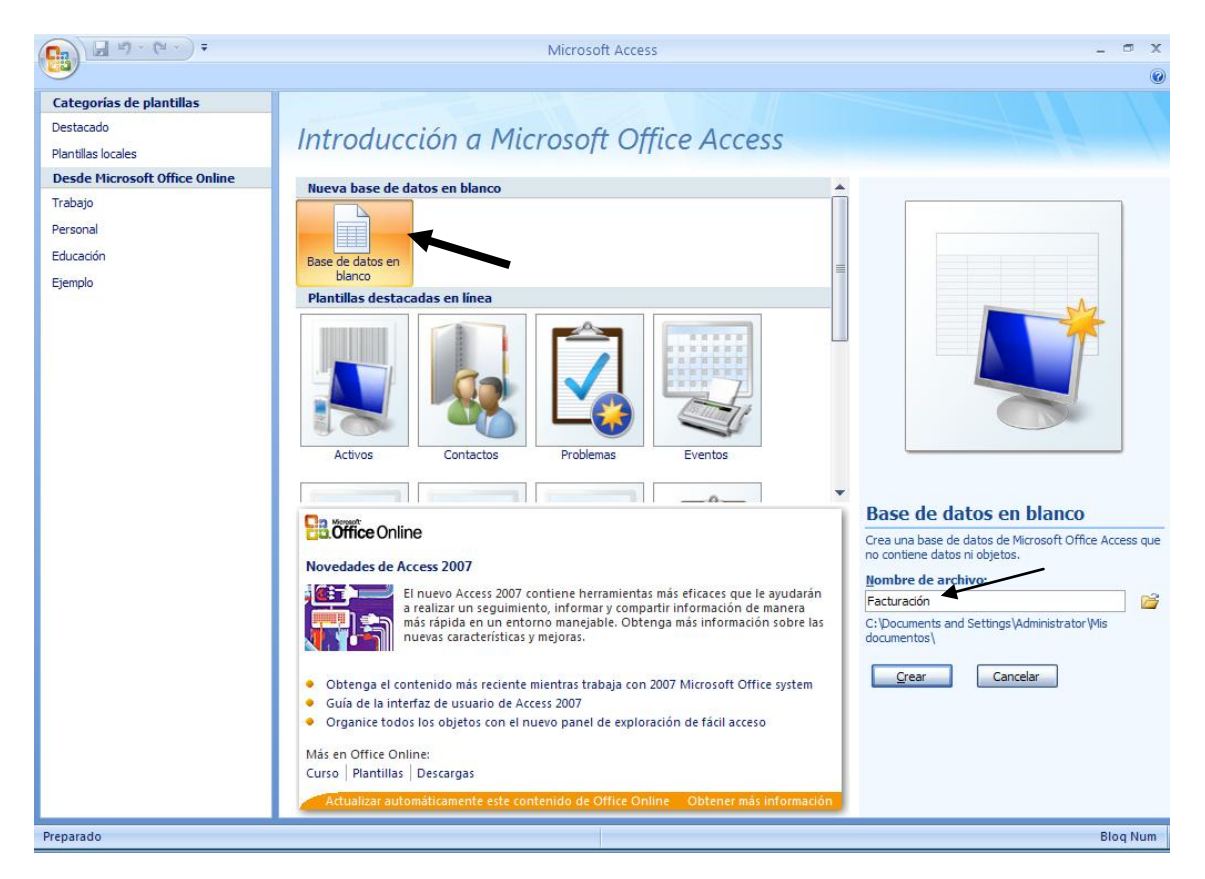

Seleccionaremos el botón "Crear".

Vamos a crear la primera tabla llamada "Clientes" con la siguiente estructura:

|   | Nombre del campo | Tipo de datos |            |
|---|------------------|---------------|------------|
| 8 | Codigo Cliente   | Texto         | Tamaño: 5  |
|   | Nombre           | Texto         | Tamaño: 15 |
|   | Apellidos        | Texto         | Tamaño: 30 |
|   | Dirección        | Texto         | Tamaño: 40 |
|   | Población        | Texto         | Tamaño: 40 |
|   | CP               | Texto         | Tamaño: 5  |
|   | Provincia        | Texto         | Tamaño: 35 |
|   | NIF              | Texto         | Tamaño: 15 |

Como clave principal "Codigo Cliente".

Añadiremos los siguientes registros.

| Clientes |                                     |                                                                 |                                                                                                |                                                                                                    |                                                                                                    |                                                                                                    |                                                                                                    |
|----------|-------------------------------------|-----------------------------------------------------------------|------------------------------------------------------------------------------------------------|----------------------------------------------------------------------------------------------------|----------------------------------------------------------------------------------------------------|----------------------------------------------------------------------------------------------------|----------------------------------------------------------------------------------------------------|
| Codigo 👻 | Nombre 👻                            | Apellidos 🔹                                                     | Dirección 👻                                                                                    | Población 👻                                                                                                    | СР 🔻                                                                                                    | Provincia 👻                                                                                                    | NIF 👻                                                                                                    |
| 00001    | Joaquin                             | Vico Pérez                                                      | C/ Arenys de Mar, 12                                                                           | Sentmenat                                                                                                    | 08181                                                                                                    | Barcelona                                                                                                    | 12.365.478-Y                                                                                                    |
| 00002    | Jordi                               | García Coscollano                                               | C/ Balmes, 35                                                                                  | Polinyà                                                                                                    | 08213                                                                                                    | Barcelona                                                                                                    | 98.369.147-G                                                                                                    |
| 00003    | Sara                                | Martínez García                                                 | C/ Puig de la Creu, 22                                                                         | Sentmenat                                                                                                    | 08181                                                                                                    | Barcelona                                                                                                    | 78.258.369-Q                                                                                                    |
|          | Codigo -<br>00001<br>00002<br>00003 | Codigo - Nombre -<br>00001 Joaquin<br>00002 Jordi<br>00003 Sara | CodigoNombreApellidos00001JoaquinVico Pérez00002JordiGarcía Coscollano00003SaraMartínez García | Codigo         Nombre         Apellidos         Dirección           00001         Joaquin         Vico Pérez         C/ Arenys de Mar, 12           00002         Jordi         García Coscollano         C/ Balmes, 35           00003         Sara         Martínez García         C/ Puig de la Creu, 22 | CodigoNombreApellidosDirecciónPoblación00001JoaquinVico PérezC/ Arenys de Mar, 12Sentmenat00002JordiGarcía CoscollanoC/ Balmes, 35Polinyà00003SaraMartínez GarcíaC/ Puig de la Creu, 22Sentmenat | CodigoNombreApellidosDirecciónPoblaciónC P00001JoaquinVico PérezC/ Arenys de Mar, 12Sentmenat0818100002JordiGarcía CoscollanoC/ Balmes, 35Polinyà0821300003SaraMartínez GarcíaC/ Puig de la Creu, 22Sentmenat08181 | CodigoNombreApellidosDirecciónPoblaciónC PProvincia00001JoaquinVico PérezC/ Arenys de Mar, 12Sentmenat08181Barcelona00002JordiGarcía CoscollanoC/ Balmes, 35Polinyà08213Barcelona00003SaraMartínez GarcíaC/ Puig de la Creu, 22Sentmenat08181Barcelona |

Vamos a crear una segunda tabla llamada "Artículos" con la siguiente estructura:

| E | Articulos        |               |                                    |  |  |
|---|------------------|---------------|------------------------------------|--|--|
|   | Nombre del campo | Tipo de datos | Descripción                        |  |  |
| 8 | Codigo artículos | Texto         | Tamaño: 4                          |  |  |
|   | Artículo         | Texto         | Tamaño: 30                         |  |  |
|   | Precio Unidad    | Moneda        | Formato: Euro                      |  |  |
|   | Dto              | Número        | Tamaño: Simple Formato: Porcentaje |  |  |

Como clave principal "Codigo artículos"

Añadiremos los siguientes registros.

|   | Articulos      |           |   |                |        |  |
|---|----------------|-----------|---|----------------|--------|--|
| 4 | Codigo artíc 👻 | Artículo  | Ŧ | Precio Unidi 👻 | Dto 👻  |  |
|   | 0001           | Ordenador |   | 850,00€        | 10,00% |  |
|   | 0002           | Impresora |   | 125,00€        | 5,00%  |  |
|   | 0003           | Escaner   |   | 85,00€         | 15,00% |  |

Vamos a crear una tercera tabla llamada "Ventas" con la siguiente estructura:

|   | Nombre del campo | Tipo de datos |                      |
|---|------------------|---------------|----------------------|
| P | id               | Autonumérico  |                      |
|   | Fecha            | Fecha/Hora    | Formato: Fecha corta |
| P | Cod Cli          | Texto         | Tamaño: 5            |
|   | Cod Art          | Texto         | Tamaño: 4            |
|   | Unidades         | Número        | Tamaño: Entero Largo |

La clave principal será:

| IJ               | ≣∲ Índices: Tabla1 × |      |                                            |                       |                        |   |
|------------------|----------------------|------|--------------------------------------------|-----------------------|------------------------|---|
|                  | Nombre de índ        | lice | omb                                        | re del cam            | Criterio de ordenación | - |
| ₽•               | PrimaryKey           |      | Cod                                        | Cli                   | Ascendente             |   |
| P                |                      |      | id                                         |                       | Ascendente             |   |
|                  |                      |      |                                            |                       |                        |   |
|                  |                      |      |                                            |                       |                        |   |
|                  |                      |      |                                            |                       |                        | - |
|                  |                      |      | Pro                                        | piedades del          | índice                 |   |
| Pr               | incipal              | Sí   |                                            |                       |                        |   |
| Única Sí         |                      |      | El nombre de este índice. Cada índice pued |                       |                        |   |
| Ignorar Nulos No |                      |      |                                            | usar hasta 10 campos. |                        |   |
|                  |                      |      |                                            |                       |                        |   |

El siguiente paso será relacionar las tablas:

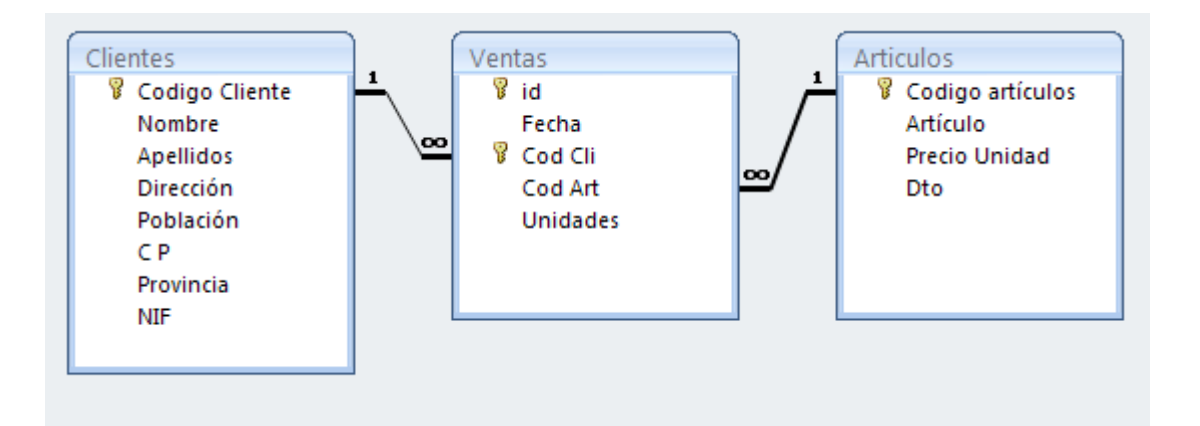

El siguiente paso será crear una consulta y de esta crearemos un formulario para introducir las respectivas ventas.

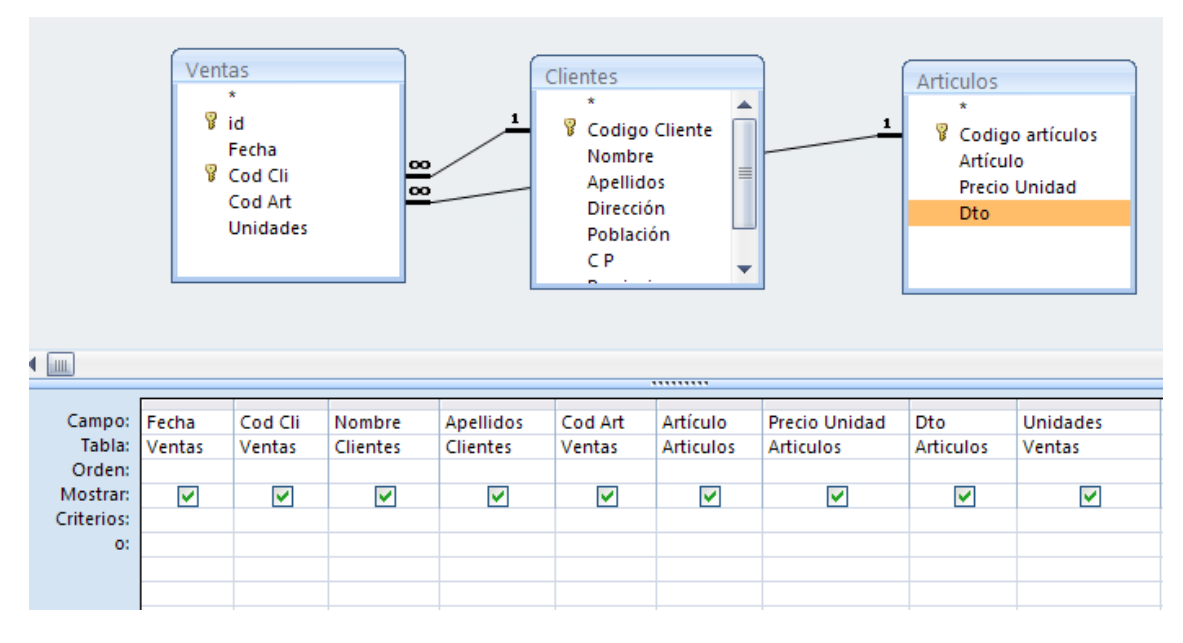

Tabla Ventas: Fecha Tabla Ventas: Cod Cli Tabla Clientes: Nombre Tabla Clientes: Apellidos Tabla Ventas: Cod Art Tabla Artículos: Artículo Tabla Artículo: Precio Unidad Tabla Artículo: Dto. Tabla Ventas: Unidades

Esta consulta la guardaremos con el nombre "Consulta para ventas".

Partiendo de esta consulta vamos a crear un formulario, con ayuda del asistente para introducir las ventas.

| 💽 🖯 - (H - ) =                                                        | Facturación : Base de datos (Access 2007) - Microsoft Access                                                                                                    |
|-----------------------------------------------------------------------|----------------------------------------------------------------------------------------------------|
| Inicio Crear Datos                                                    | externos Herramientas de base de datos                                                                                                    |
| Tabla  Plantillas de tabla *  Diseño Listas de SharePoint *  de tabla | Image: Second and Second and Second |
| Todas las tablas 🔍 «                                                  | Asistente para formularios                                                                                                    |
| Clientes   Clientes : Tabla                                           | Hoja de datos                                                                                                    |
| Consulta para ventas Articulos                                        | <u></u> uadro de diálogo modal                                                                                                    |
| Articulos : Tabla                                                     | Iabla dinámica                                                                                                    |
| Ventas 🌣                                                              |                                                                                                    |

Desde la pestaña "Crear" seleccionaremos "Asistente para formularios".

| Asistente para formularios     |                                                                                             |
|--------------------------------|---------------------------------------------------------------------------------------------|
|                                | ¿Qué campos desea incluir en el formulario?<br>Puede elegir de más de una consulta o tabla. |
| Ta <u>b</u> las/Consultas      |                                                                                             |
| Consulta: Consulta para ventas |                                                                                             |
| <u>Campos disponibles:</u>     | Campos seleccionados:                                                                       |
|                                | Cod Cli   Nombre   Apellidos   Cod Art   Artículo   Precio Unidad   Dto                     |
|                                | Cancelar < <u>A</u> trás Sigui <u>e</u> nte > <u>F</u> inalizar                             |

Seleccionaremos la consulta "Consulta para ventas" y agregaremos todos los campos, seguido del botón "Siguiente".

| Asistente para formularios  |                                                                           |                                        |
|-----------------------------|---------------------------------------------------------------------------|----------------------------------------|
| ¿Cómo desea ver los datos?  |                                                                           |                                        |
|                             |                                                                           |                                        |
| por Articulos<br>por Ventas | Fecha, Cod Cli, Nombre, Apellidos<br>Artículo, Precio Unidad, Dto, Unidad | s, Cod Art,<br>ades                    |
| por Clientes                |                                                                           |                                        |
|                             |                                                                           |                                        |
|                             |                                                                           |                                        |
| 1                           |                                                                           |                                        |
|                             |                                                                           |                                        |
|                             |                                                                           |                                        |
|                             | Un único formulario.                                                      | Eormularios vinculados                 |
|                             |                                                                           |                                        |
|                             | Cancelar < <u>A</u> trás                                                  | Sigui <u>e</u> nte > <u>F</u> inalizar |

Dejaremos activada la opción "por ventas" y seleccionaremos el botón "Siguiente".

| Asistente para formularios                     |                                                                                                    |
|------------------------------------------------|----------------------------------------------------------------------------------------------------|
| ¿Qué distribución desea aplicar al formulario? | <ul> <li>En <u>c</u>olumnas</li> <li>Tab<u>u</u>lar</li> <li>Hoja de datos</li> <li>Justificado</li> </ul> |
| Ca                                             | ncelar < <u>A</u> trás Sigui <u>e</u> nte > <u>F</u> inalizar                                              |

Dejaremos seleccionado "En columnas" seguido del botón "Siguiente".

| Asistente para formularios |                                                           |                                        |
|----------------------------|-----------------------------------------------------------|----------------------------------------|
| ¿Qué estilo desea aplicar? |                                                           |                                        |
|                            |                                                           |                                        |
|                            | Equidad<br>Flujo<br>Fundición<br>Intermedio<br>Metro      |                                        |
|                            | Mirador<br>Módulo<br>Neptuno<br>Ninguno<br><b>Oticina</b> |                                        |
| Etiqueta Datos             | Origen<br>Papel<br>Solsticio                              |                                        |
|                            | Cancelar < <u>A</u> trás                                  | Sigui <u>e</u> nte > <u>E</u> inalizar |

Como estilo le aplicaremos "Oficina" seguido del botón "Siguiente".

| Asistente para formularios                                      | 5                                                                                                    |  |
|-----------------------------------------------------------------|----------------------------------------------------------------------------------------------------|--|
|                                                                 | ¿Qué título desea aplicar al formulario?<br>Ventas                                                                                                    |  |
|                                                                 | Ésta es toda la información que necesita el asistente para crear el formulario.<br>¿Desea abrir el formulario o modificar el diseño del formulario?<br>⊙ Abrir el formulario para ver o introducir información.<br>○ Modificar el diseño del formulario. |  |
| Cancelar < <u>A</u> trás Sigui <u>e</u> nte > <u>E</u> inalizar |                                                                                                    |  |

Seleccionaremos el botón "Finalizar".

|   | Ventas                                                                                             |  |
|---|----------------------------------------------------------------------------------------------------|--|
| • | Fecha<br>Cod Cli<br>Nombre<br>Apellidos<br>Cod Art<br>Artículo<br>Precio Unidad<br>Dto<br>Unidades |  |

Ahora vamos a rellenar el formulario de ventas, tenemos que hacer 3 ventas por cliente.

| Fecha      | Cod Cli | Cod Art | Unidades |
|------------|---------|---------|----------|
| 01/02/2010 | 00001   | 0001    | 3        |
| 02/02/2010 | 00001   | 0002    | 10       |
| 03/02/2010 | 00001   | 0003    | 5        |
| 01/02/2010 | 00002   | 0001    | 5        |
| 02/02/2010 | 00002   | 0002    | 7        |
| 03/02/2010 | 00002   | 0003    | 10       |
| 01/02/2010 | 00003   | 0001    | 5        |
| 02/02/2010 | 00003   | 0002    | 2        |
| 03/02/2010 | 00003   | 0003    | 3        |

## Así quedará la consulta para ventas cuando la consultemos.

| ÷. | 🗊 Consulta para ventas |           |          |                   |           |            |                 |        |            |  |
|----|------------------------|-----------|----------|-------------------|-----------|------------|-----------------|--------|------------|--|
|    | Fecha 👻                | Cod Cli 🕞 | Nombre 🝷 | Apellidos 👻       | Cod Art 🕞 | Artículo 👻 | Precio Unidad 🕞 | Dto 👻  | Unidades 👻 |  |
|    | 01/02/2010             | 00001     | Joaquin  | Vico Pérez        | 0001      | Ordenador  | 850,00€         | 10,00% | 3          |  |
|    | 02/02/2010             | 00001     | Joaquin  | Vico Pérez        | 0002      | Impresora  | 125,00€         | 5,00%  | 10         |  |
|    | 03/02/2010             | 00001     | Joaquin  | Vico Pérez        | 0003      | Escaner    | 85,00€          | 15,00% | 5          |  |
|    | 02/02/2010             | 00002     | Jordi    | García Coscollano | 0001      | Ordenador  | 850,00€         | 10,00% | 5          |  |
|    | 02/02/2010             | 00002     | Jordi    | García Coscollano | 0002      | Impresora  | 125,00€         | 5,00%  | 7          |  |
|    | 03/02/2010             | 00002     | Jordi    | García Coscollano | 0003      | Escaner    | 85,00€          | 15,00% | 10         |  |
|    | 02/02/2010             | 00003     | Sara     | Martínez García   | 0002      | Impresora  | 125,00€         | 5,00%  | 5          |  |
|    | 02/02/2010             | 00003     | Sara     | Martínez García   | 0002      | Impresora  | 125,00€         | 5,00%  | 2          |  |
|    | 03/02/2010             | 00003     | Sara     | Martínez García   | 0003      | Escaner    | 85,00€          | 15,00% | 3          |  |

El siguiente paso será crear otra consulta llamada "Consulta para factura".

| 💽 🖬 🤊 - (° - ) =                                                                                                    |                                                                                                    | Herramientas                                                                             | s de consultas Fa                                    | cturación : Base de c                                                                               | latos (Access 2007)                                | - Microsof –  | σx             |
|----------------------------------------------------------------------------------------------------|----------------------------------------------------------------------------------------------------|------------------------------------------------------------------------------------------|------------------------------------------------------|----------------------------------------------------------------------------------------------------|----------------------------------------------------|---------------|----------------|
| Inicio Crear Datos                                                                                                    | externos Herramientas de base de                                                                    | e datos Dis                                                                              | eño                                                  |                                                                                                    |                                                    |               | ۲              |
| Ver Ejecutar<br>Resultados                                                                                                    | Anexar Actualizar General Eliminar<br>Tipo de consulta                                              | <ul> <li>① Unión</li> <li>③ Paso a través</li> <li>2 Definición de datos     </li> </ul> | Heinser<br>→ Elimin<br>Mostrar<br>tabla<br>Cont      | tar filas 🕌 Insertar co<br>nar filas 💥 Eliminar co<br>erador 🚵 Devuelve:<br>figuración de consultas | Jumnas<br>Jumnas<br>Todo •                         | Hoja de propi | edades<br>abla |
| Todas las tablas 💿 <                                                                                                    | Consulta1                                                                                           |                                                                                          |                                                      |                                                                                                    |                                                    |               | ×              |
| Todas las tablas       *         Consulta para ventas       *         Ventas       *         Artículos : Tabla       *         Consulta para ventas       *         Artículos : Tabla       *         Consulta para ventas       *         Ventas       *         Ventas       *         Ventas       *         Ventas       *         Ventas       *         Ventas       *         Ventas       *         Ventas       *         Ventas       *         Ventas       * | Clientes<br>*<br>♥ Codigo Cliente<br>Apeliidos<br>Dirección<br>Población<br>C P<br>Provincia<br>NIF |                                                                                          | ntas<br>*<br>Fecha<br>Cod Cli<br>Cod Art<br>Unidades | 1<br>Pre<br>Dt                                                                                      | os<br>digo artículos<br>tículo<br>celo Unidad<br>o |               |                |
|                                                                                                    | <b>۹</b> س                                                                                          |                                                                                          |                                                      |                                                                                                    |                                                    |               | •              |
|                                                                                                    | Campo: C P                                                                                          | Provincia N                                                                              | JIF                                                  | Fecha                                                                                               | Cod Cli                                            | Cod Art       | Unidad         |
|                                                                                                    | Tabla: Clientes<br>Orden:                                                                           | Clientes C                                                                               | lientes                                              | Ventas                                                                                              | Ventas                                             | Ventas        | Ventas         |
|                                                                                                    | Mostrar:  Criterios: 0:                                                                             |                                                                                          |                                                      |                                                                                                    |                                                    |               |                |
| Preparado                                                                                                    |                                                                                                    |                                                                                          |                                                      |                                                                                                    |                                                    | Blog Num 🔲 🁪  | 街 sql 🕌        |

En esta consulta irán todos los campos de todas las tablas menos el Id de la tabla ventas.

El siguiente paso será crear un campo de cálculo llamado "Total".

Total: ([Unidades]\*[Precio Unidad])-([Unidades]\*[Precio Unidad]\*[Dto])

El siguiente paso será definir los parámetros.

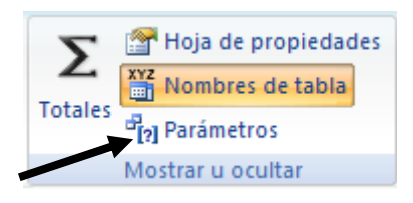

| Parámetros de la consulta | ? 🔀              |
|---------------------------|------------------|
| Parámetro                 | Tipo de datos 🔺  |
| Codi cli                  | Texto 🧾          |
| Fecha inicial             | Fecha/Hora       |
| Fecha final               | Fecha/Hora       |
|                           |                  |
|                           |                  |
|                           |                  |
|                           |                  |
|                           |                  |
|                           |                  |
|                           |                  |
|                           |                  |
|                           |                  |
|                           |                  |
|                           |                  |
|                           |                  |
|                           | ~                |
|                           | Aceptar Cancelar |

Seguido del botón "Aceptar".

| Campo:     | Codigo Cliente |
|------------|----------------|
| Tabla:     | Clientes       |
| Orden:     |                |
| Mostrar:   | ✓              |
| Criterios: | [Codi cli]     |

| Campo:     | Fecha                               |
|------------|-------------------------------------|
| Tabla:     | Ventas                              |
| Orden:     |                                     |
| Mostrar:   |                                     |
| Criterios: | >=[Fecha inicial] Y <=[Fecha final] |

Estos parámetros irán en las columnas "Codigo Cliente" de la tabla clientes y la columna "Fecha" de la tabla ventas.

El siguiente paso será crear un informe a vista de diseño, partiendo de la consulta anterior.

El informe antes de mostrar el resultado tendrá que preguntar el código del cliente, fecha inicio y final para realizar la factura.

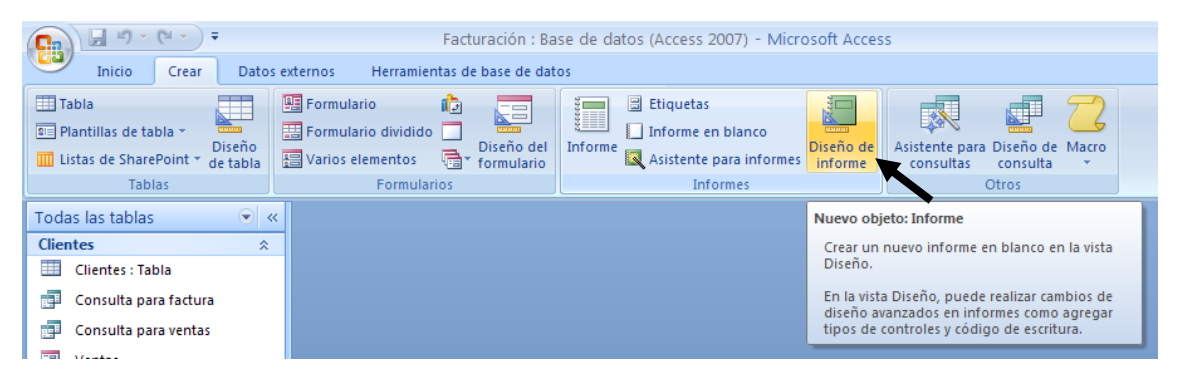

Desde la pestaña "Crear" seleccionaremos "Diseño de informe".

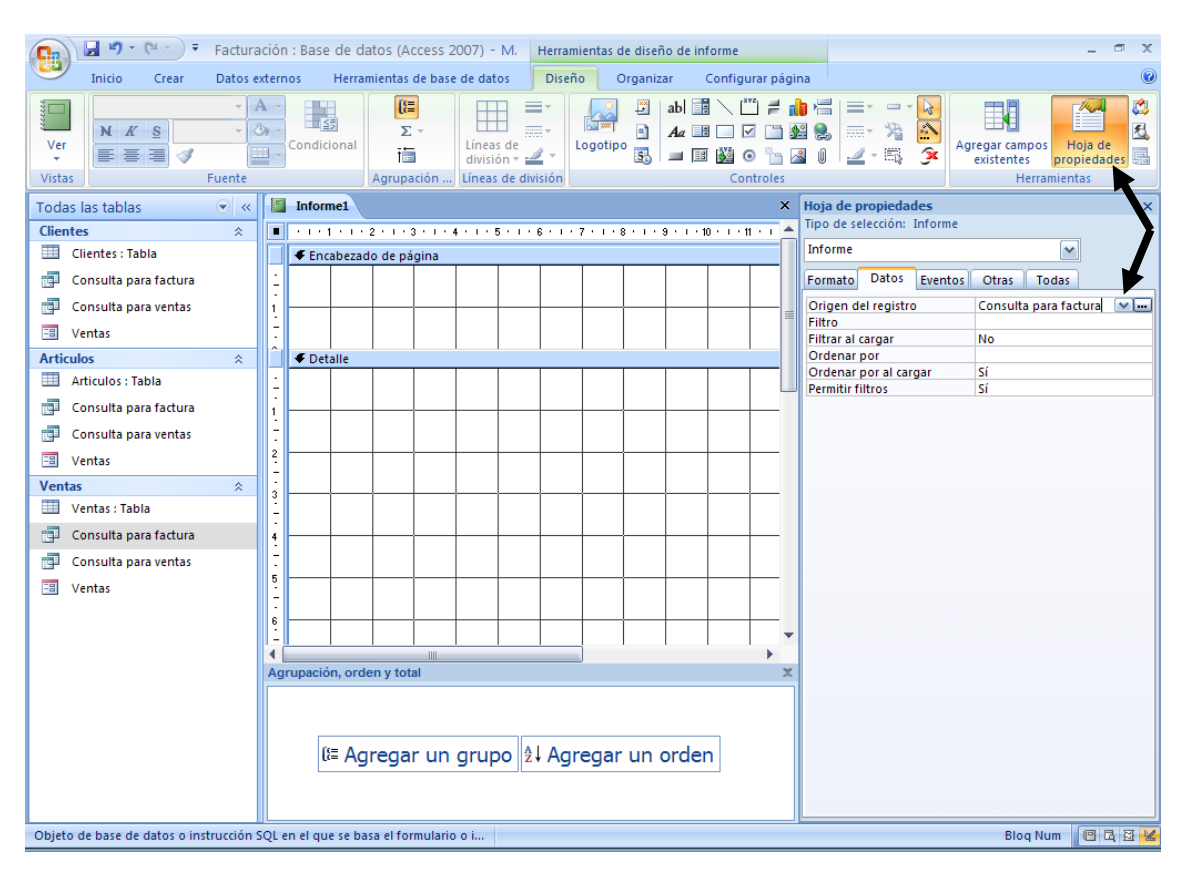

Seleccionaremos el botón "Hoja de propiedades" y seleccionaremos la consulta "Consulta para factura".

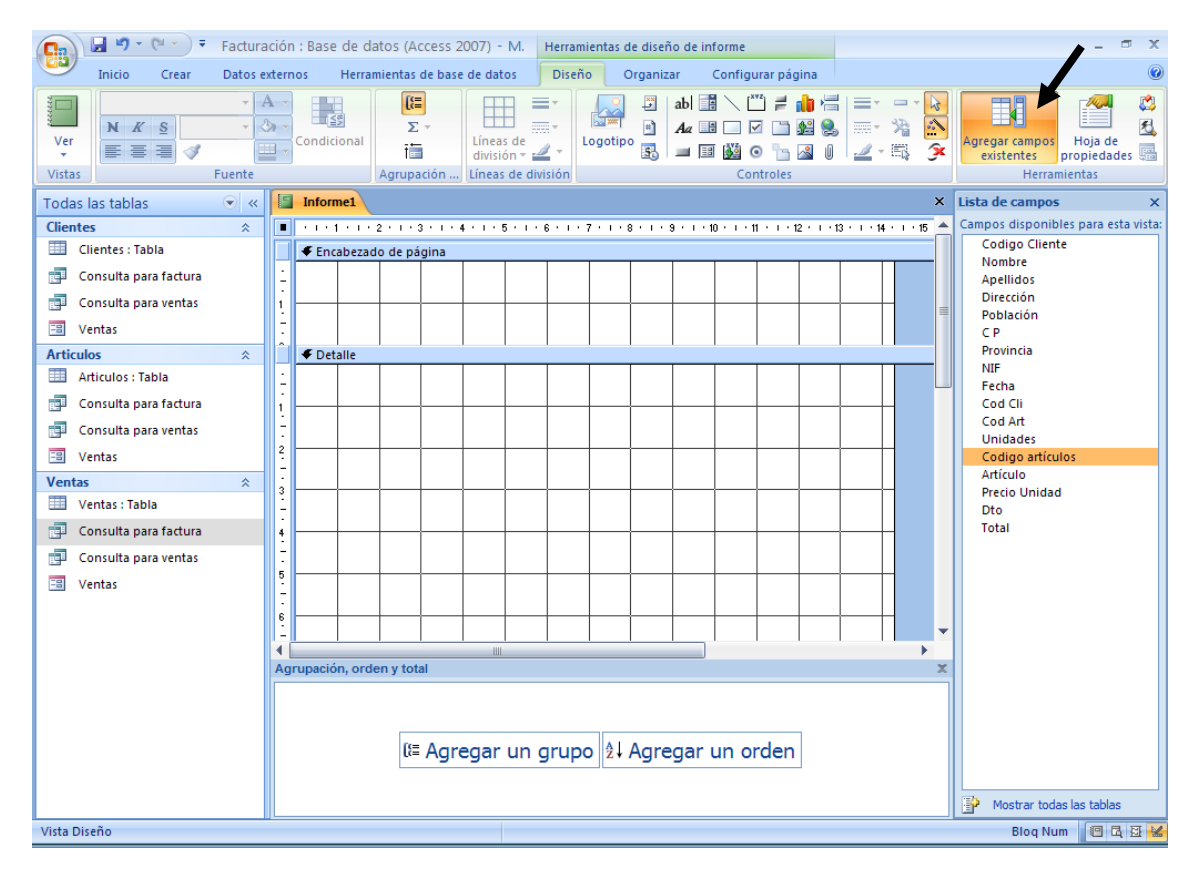

Seleccionaremos el botón "Agregar campo existente" y podremos ver los campos de dicha consulta para agregarlos al informe.

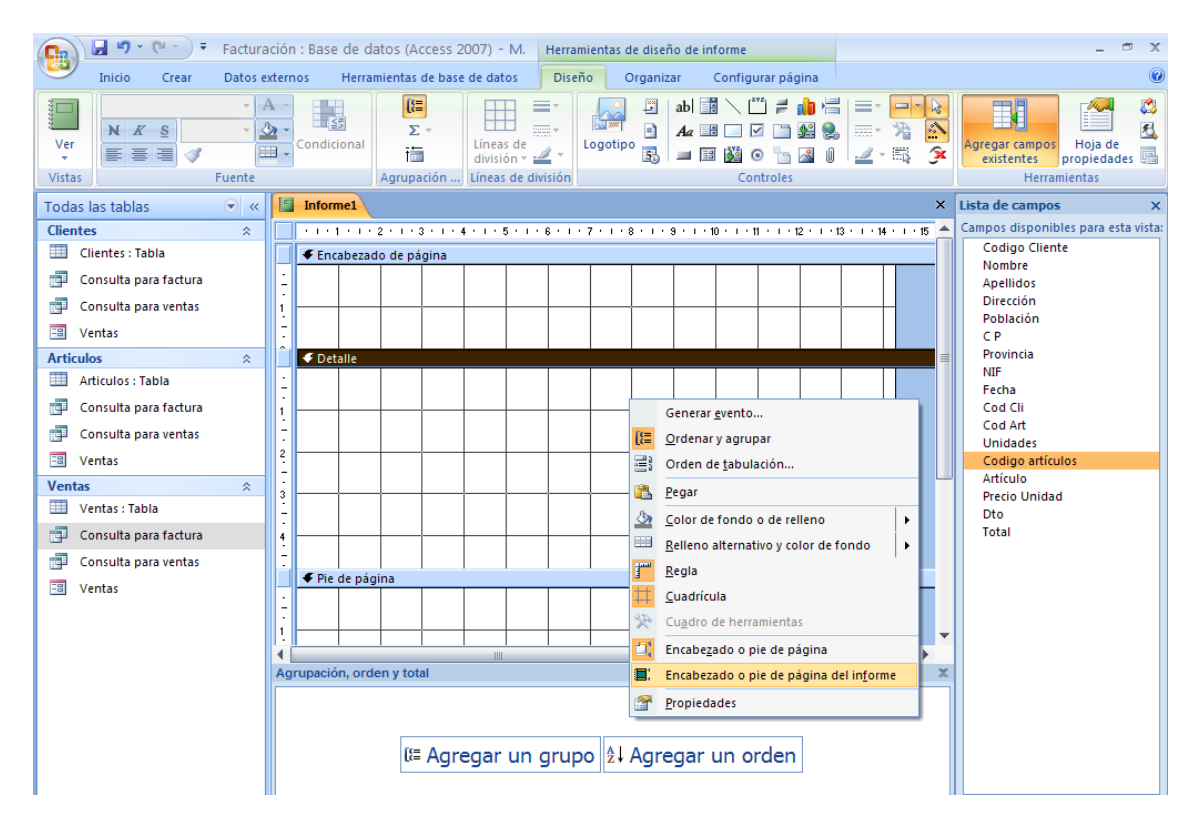

Si seleccionamos con el botón derecho del ratón sobe el informe podremos activar la opción "Encabezado o pie de página del informe".

| 💽 🛃 🤊 - 🔍 - 🔻 Factu     | uración : Base de datos (Access 2007) - M. Herramientas de diseño de informe | _ = X                                        |
|-------------------------|------------------------------------------------------------------------------|----------------------------------------------|
| Inicio Crear Dato:      | s externos Herramientas de base de datos Diseño Organizar Configurar página  | 0                                            |
| Ver<br>Vistas           | $ \begin{array}{c c c c c c c c c c c c c c c c c c c $                      | Agregar campos<br>existentes<br>Herramientas |
| Todas las tablas 💿 <    | « Factura                                                                    | × Lista de campos ×                          |
| Clientes                |                                                                              | - 16 - 1 A Campos disponibles                |
| Clientes : Tabla        | Encabezado del informe                                                       | Codigo Cliente                               |
| 📑 Consulta para factura |                                                                              | Nombre                                       |
| 🗊 Consulta para ventas  |                                                                              | Apellidos<br>Dirección                       |
| 🗐 Ventas                | C/ Can Palau, 3 Local 3                                                      | Población                                    |
| Factura                 | 2<br>- 00191 Sentmonat (Percelona)                                           | C P<br>Provincia                             |
| Articulos 🌣             |                                                                              | NIF                                          |
| Articulos : Tabla       | . NIF: 11.222.333-Y                                                          | Fecha<br>Cod Cli                             |
| 📄 Consulta para factura | Encabezado de página                                                         | Cod Art                                      |
| Consulta para ventas    | Nombre                                                                       | Unidades                                     |
| 😑 Ventas                |                                                                              | Artículo                                     |
| Factura                 |                                                                              | Precio Unidad                                |
| Ventas 🌣                |                                                                              | Total                                        |
| 🛄 Ventas : Tabla        | - Provincia                                                                  |                                              |
| 📄 Consulta para factura |                                                                              |                                              |
| Consulta para ventas    |                                                                              |                                              |
| 🔲 Ventas                | - Fecha: Artículo: Precio Unidade: Unidades: Dto: Total:                     |                                              |
| Factura                 | 5. F Detalle                                                                 |                                              |
|                         | Fecha     Artículo     Precio Unidac     Unidad     Dto     Total            |                                              |
|                         |                                                                              |                                              |
|                         |                                                                              |                                              |
|                         | ✓ Pie del informe                                                            |                                              |
|                         | - Suma(Tota                                                                  | Mostrar todas las                            |
| Vista Diseño            |                                                                              |                                              |
|                         |                                                                              | piod idam and Pi 28                          |

Distribuiremos los campos por el Informe en forma de factura.

Este será el resultado:

|                                 | Facturación : Base                     | de datos (Access 2        | 007) - Microsoft Ac                                                               | cess                      |                                                                                      | - 🖷 X                 |
|---------------------------------|----------------------------------------|---------------------------|-----------------------------------------------------------------------------------|---------------------------|--------------------------------------------------------------------------------------|-----------------------|
| Inicio Crear Datos e            | externos Herramientas de base de datos |                           |                                                                                   |                           |                                                                                      |                       |
| Ver Pegar Vistas Portapapeles 6 | S S S S S S S S S S S S S S S S S S S  | Actualizar<br>todo + X El | uevo Σ Totales<br>uardar <sup>480</sup> Revisión<br>iminar × ⊞ Más ×<br>Registros | ortográfica A<br>Z→<br>Z→ | Filtro V Selección -<br>Filtro Avanzadas -<br>V Alternar filtro<br>Ordenar y filtrar | aba<br>scar<br>Buscar |
| Todas las tablas 💿 «            | Factura                                |                           |                                                                                   |                           |                                                                                      | ×                     |
| Clientes                        | Suministros infromáticos S L           |                           |                                                                                   |                           |                                                                                      | -                     |
| Clientes : Tabla                | Summistres informatices, s.e.          |                           |                                                                                   |                           |                                                                                      |                       |
| 🗐 Consulta para factura         | C/ Can Palau, 3 Local 3                |                           |                                                                                   |                           |                                                                                      |                       |
| Consulta para ventas            | 08181 - Sentmenat (Barcelona           | a)                        |                                                                                   |                           |                                                                                      |                       |
| Factura                         | NIF: 11.222.333-Y                      |                           |                                                                                   |                           |                                                                                      |                       |
| Articulos                       |                                        | to add                    | 6(- 6                                                                             | less a                    |                                                                                      |                       |
| Articulos : Tabla               |                                        |                           | Garcia Cosco                                                                      | lano                      |                                                                                      |                       |
| 🗐 Consulta para factura         |                                        | C/ Balmes, 35             |                                                                                   |                           |                                                                                      |                       |
| 📑 Consulta para ventas          |                                        | 08213                     | Polinyà                                                                           |                           |                                                                                      |                       |
| 🕄 Ventas                        |                                        | Barcelona                 |                                                                                   |                           |                                                                                      |                       |
| Factura                         |                                        | NIF: 98.369.1             | 47-G                                                                              |                           |                                                                                      | =                     |
| Ventas 🌣                        |                                        |                           |                                                                                   |                           |                                                                                      |                       |
| 🛄 Ventas : Tabla                | Fecha: Artículo:                       | Precio Unidad:            | Unidades: Dto:                                                                    | Total:                    |                                                                                      |                       |
| 📑 Consulta para factura         |                                        |                           | 5 40.00%                                                                          |                           | -                                                                                    |                       |
| Consulta para ventas            | 02/02/2010 Ordenador                   | 850,00€                   | 5 10,00%                                                                          | 3.825,00€                 |                                                                                      |                       |
| 🖼 Ventas                        | 02/02/2010 Impresora                   | 125,00€                   | 7 5,00%                                                                           | 831,25€                   |                                                                                      |                       |
| 🔚 Factura                       | 03/02/2010 Escaner                     | 85,00€                    | 10 15,00%                                                                         | 722,50€                   |                                                                                      |                       |
|                                 |                                        |                           |                                                                                   |                           |                                                                                      |                       |
|                                 |                                        |                           |                                                                                   | 5.378,75€                 |                                                                                      |                       |
|                                 |                                        |                           |                                                                                   | 860,60€                   |                                                                                      |                       |
|                                 |                                        |                           |                                                                                   | 6.239,35€                 |                                                                                      |                       |
|                                 |                                        |                           |                                                                                   |                           |                                                                                      |                       |
| Vista Informes                  |                                        |                           |                                                                                   |                           | Blog Num                                                                             |                       |